Ver.2024/02/26

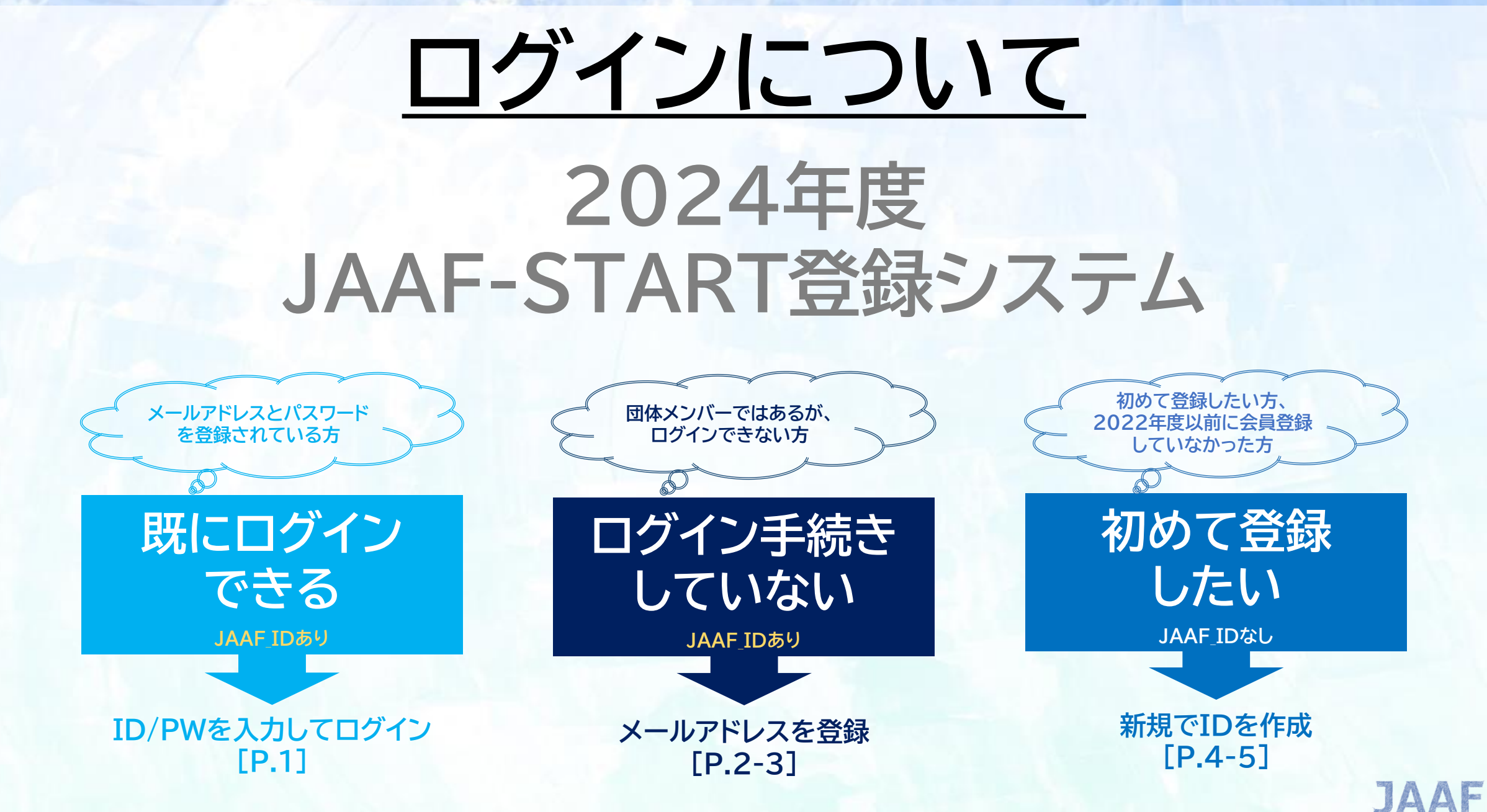

**ログイン** JAAF-STARTログイン

### 既にログインできる方(ログインのためのメールアドレスとパスワードを登録済の方)

# JAAF-STARTにアクセスする https://start.jaaf.or.jp/

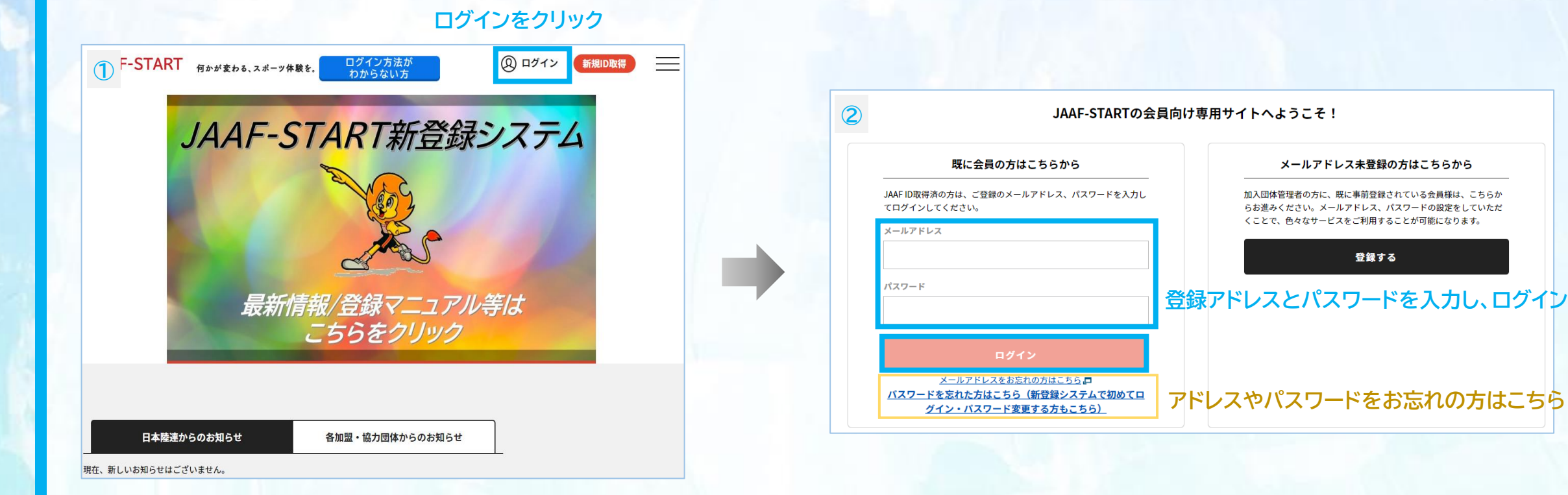

#### JAAF-STARTログイン ログイン

グイン・パスワード変更する方もこちら)

### 団体メンバーだが、ログイン手続きができていない方(JAAF\_IDあり)

## JAAF-STARTにアクセスする https://start.jaaf.or.jp/

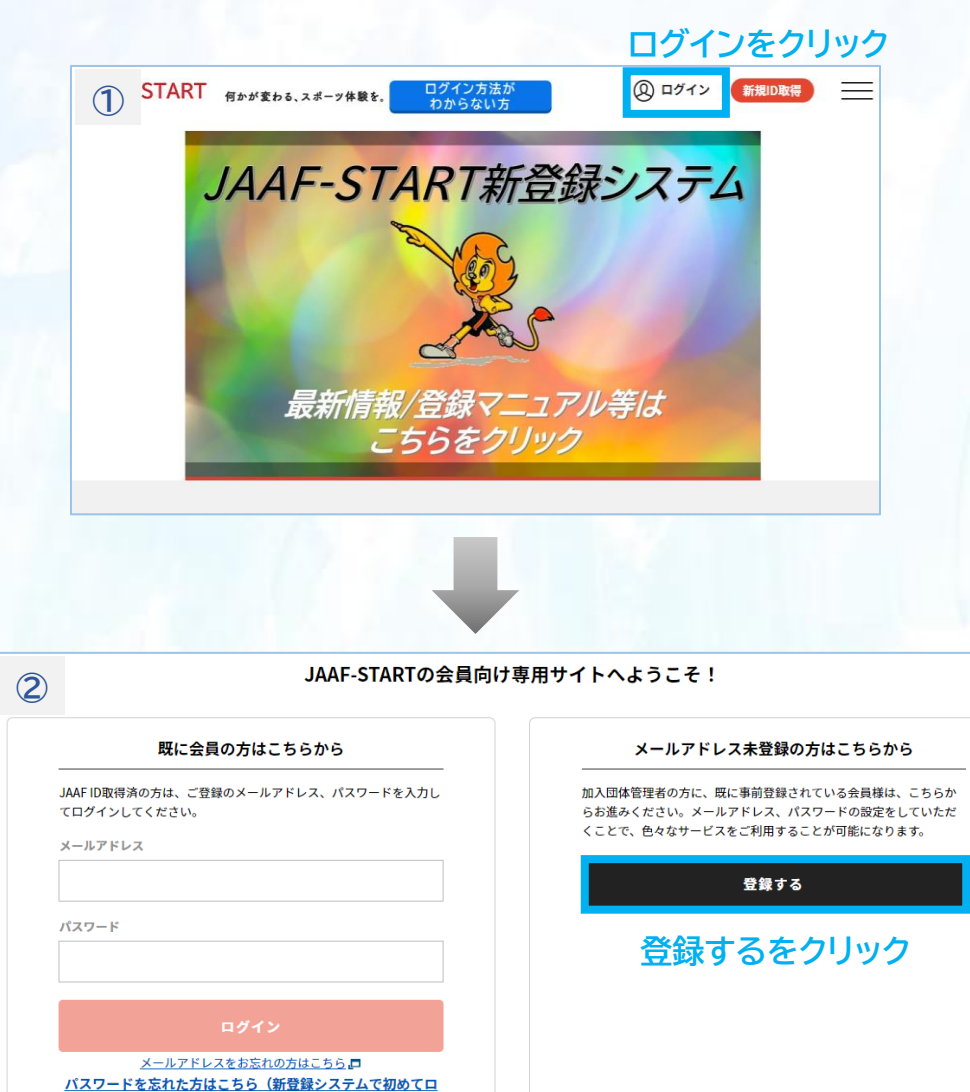

| 会員登録確認メールの                     | 送信                                            | 3     |
|--------------------------------|-----------------------------------------------|-------|
| 事前に登録されている                     | 会員情報を入力してください。                                |       |
| • その会員情報に、以下                   | メールアドレスを登録します。                                |       |
| メールアドレスを登録                     | すると、本サービスの色々な機能を利用することができます。                  |       |
| 入力されたメールアド                     | レスに確認メールをお送りします。                              |       |
| • 迷惑メール対策により                   | ドメイン指定をされている方は@mail.sportscom.devを受信ドメインに追加して | ください。 |
| • メールアドレスはログ                   | インIDとして利用いたします。                               |       |
| 入力方法について                       |                                               |       |
| • <u>マニュアル</u> を参照して           | ください。                                         |       |
| <ul> <li>携帯電話番号の入力は</li> </ul> | 使用しません。アクセスコードを利用します。                         |       |
| 氏名》须                           |                                               |       |
| 姓 陸連                           | 名一子                                           |       |
|                                |                                               |       |
| アクセスコード 🕺 🦓                    |                                               |       |
| start                          | アクセスコードは「start」                               |       |
|                                |                                               |       |
| JAAF ID 必須 ?                   |                                               |       |
| 00200010630                    | JAAF_IDは11桁                                   |       |
| 牛年月日 必須                        |                                               |       |
| 1999▼年 01▼月                    | 01 🔻 🗗                                        |       |
|                                |                                               |       |
| 登録するメールアドレス                    | 必須                                            |       |
| :@jaaf.or.jp                   | ※既に登録済のアドレスは使えません。                            |       |
|                                |                                               |       |
| もう一度入力ください 🧧                   | 8⁄7                                           |       |
| @jaaf.or.jp                    |                                               |       |
|                                |                                               |       |
|                                | 送信                                            |       |
|                                | RZ RZ                                         |       |

## JAAF-STARTログイン

### 団体メンバーだが、ログイン手続きができていない方(JAAF\_IDあり)

### 送信後、入力したメールアドレス宛に届いたURLをクリック。

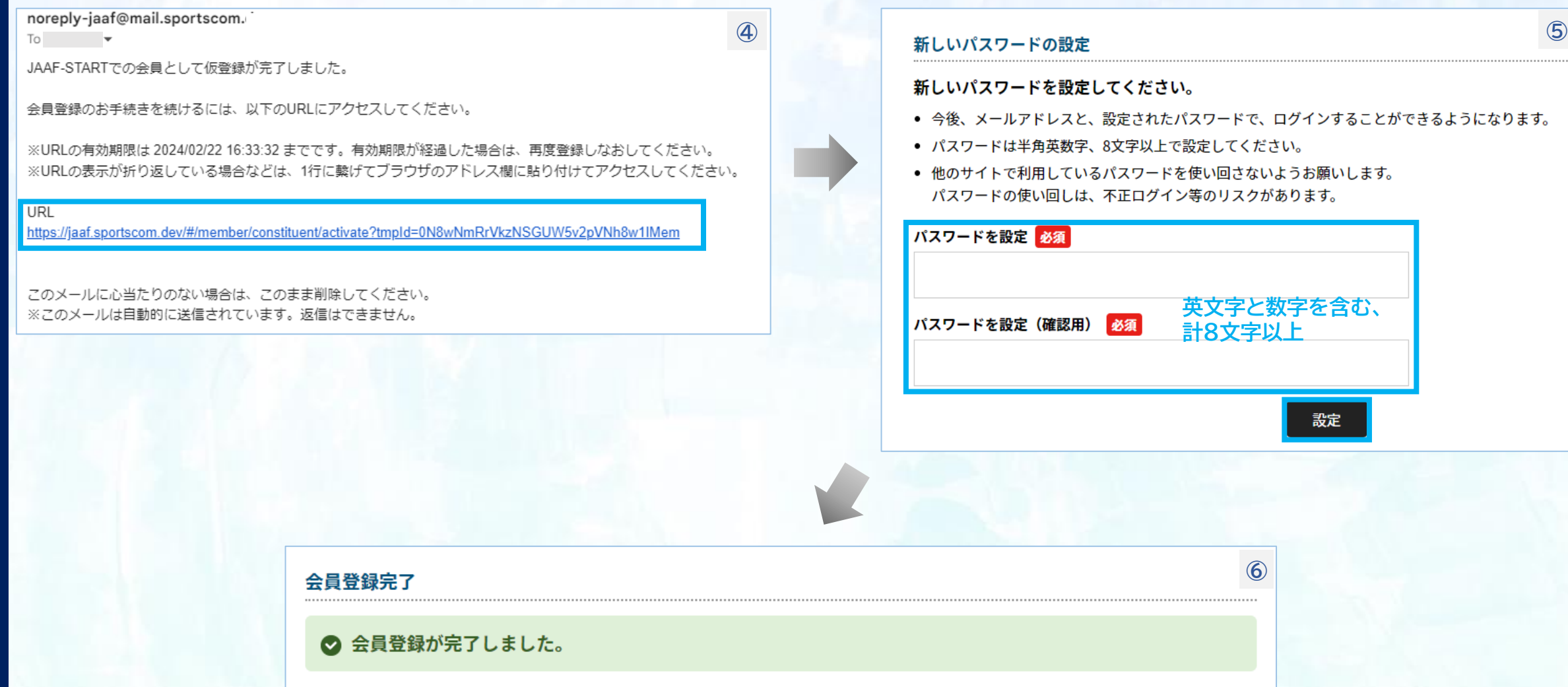

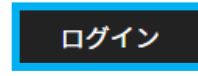

ログインボタンを押し、 設定したアドレスとパスワードでログイン

## JAAF-STARTログイン

Δ

### 初めて登録したい方、2022年度以前に会員登録しなかった方(JAAF\_IDなし)

## JAAF-STARTにアクセスする https://start.jaaf.or.jp/

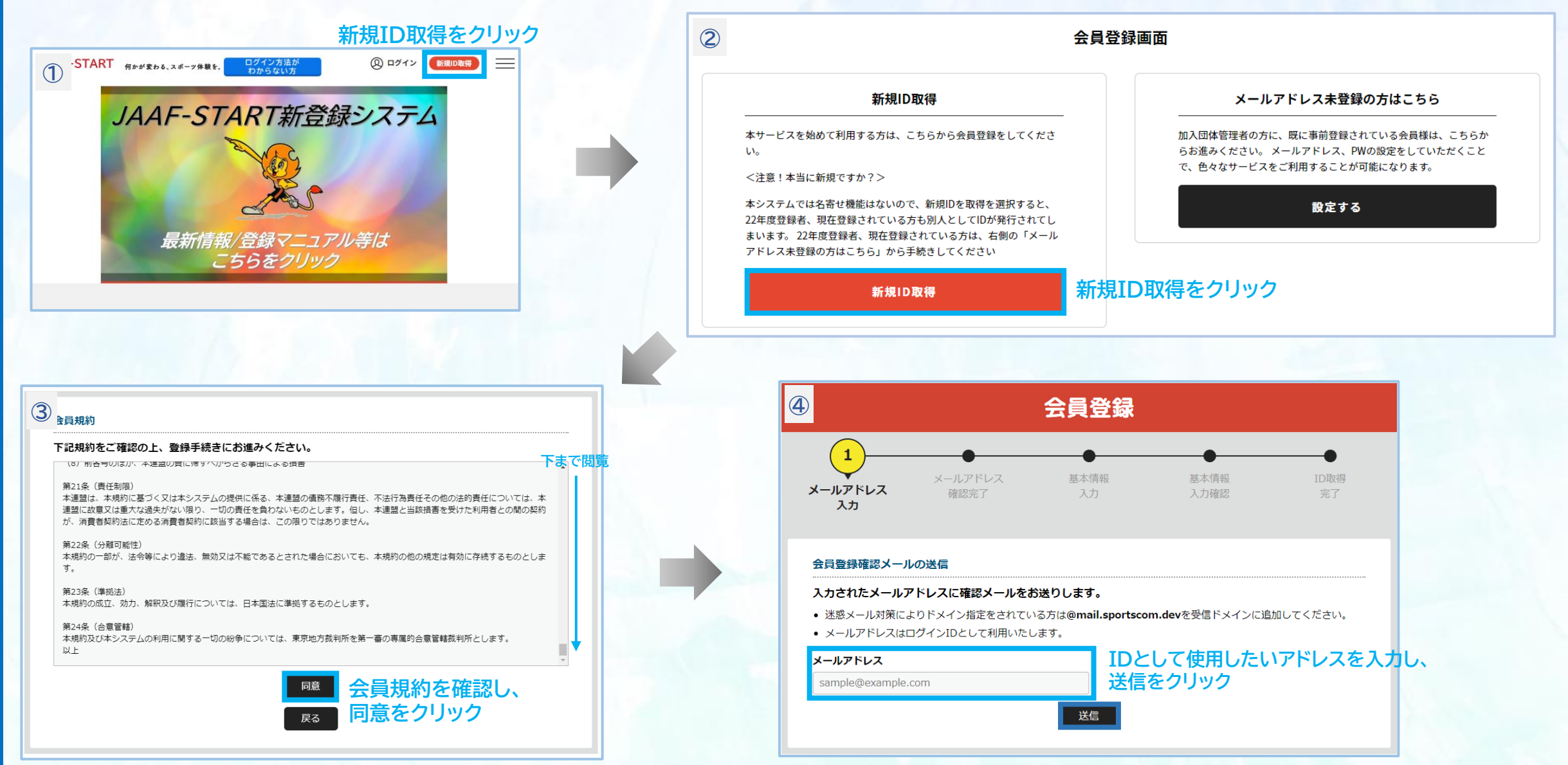

## **ログイン** JAAF-STARTログイン

### 初めて登録したい方、2022年度以前に会員登録しなかった方(JAAF\_IDなし)

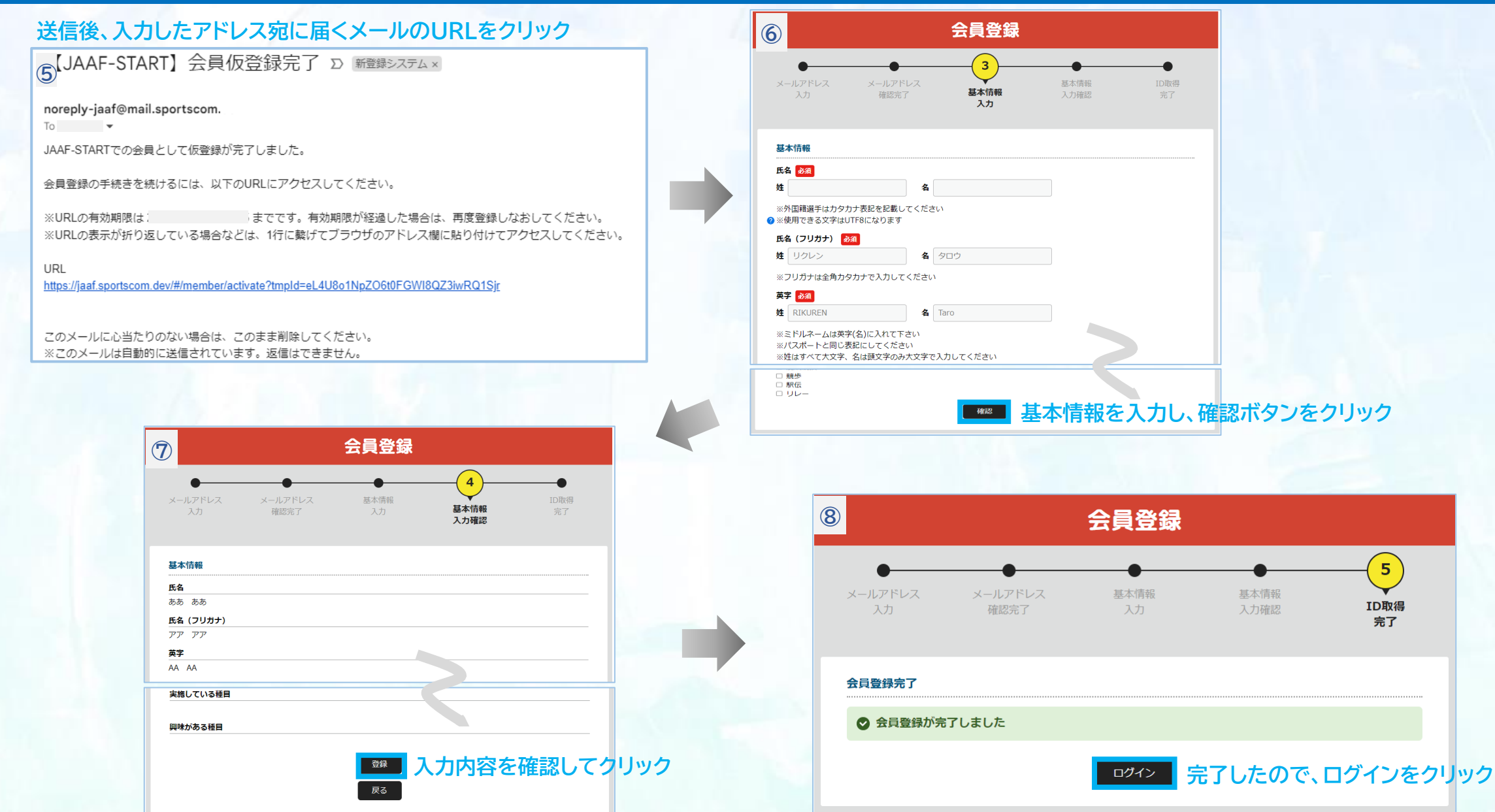